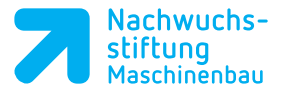

Als nächstes folgt der zweite Ansatz auf Z-25 sowie die beiden Fasen. Rufen Sie den Zyklus erneut auf und ändern Sie die Eingaben in der Parametermaske entsprechend der Zeichnung ab.

Der Arbeitsplan liefert nach Schruppund Schlichtzyklus das folgende Ergebnis.

NC/WKS/PROGRAMME/WKST\_1 P N10 Programmkopf Nullpunktversch. G54  $\nabla$ T=SCHRUPPER\_80\_A F0.2/U S=1500U plan 🔚 N20 Abspanen 🔚 N21 Abspanen  $\nabla$ T=SCHRUPPER\_80\_A F0.3/U V=250m längs 🔚 N30 Abspanen T=SCHRUPPER\_80\_A F0.3/U V=250m längs  $\nabla$ 🔚 N20 Abspanen  $\nabla \nabla \nabla$ T=SCHLICHTER\_35\_A F0.15/U S=1500U T=SCHLICHTER\_35\_A F0.15/U V=350m <u>\_\_\_\_</u> N30 Abspanen  $\nabla \nabla \nabla$ <u>\_\_\_\_</u> N30 Abspanen T=SCHLICHTER\_35\_A F0.15/U V=350m  $\nabla \nabla \nabla$ END Programmende

Gesamtzeit: 02:41.1

## 3.8 Freistichzyklus

| 65 |
|----|
|    |

Über die Softkeys Drehen und Freistich gelangen Sie in das Zyklenmenü für die Freistichprogrammierung.

Hier haben Sie die Möglichkeit, zwischen Freistichen der Formen E und F sowie Freistichen für Gewinde nach DIN oder allgemeine Gewindefreistiche zu wählen.

Wählen Sie Freistich Gewinde DIN an.

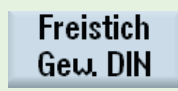

Drehen

Freistich

Notizen

Notizen

| Parameter            | Beschreibung                                      |
|----------------------|---------------------------------------------------|
| Bearbeitung          | Schruppen / Schlichten /<br>Schruppen+ Schlichten |
| Lage                 | Vorne / hinten / innen /<br>außen                 |
| Bearbeitungs-<br>art | Längs oder konturparallel                         |
| Form                 | Normal / kurz                                     |
| Р                    | Steigung                                          |
| X0 / Z0              | Bezug X- und Z-Achse                              |
| α                    | Eintauchwinkel                                    |
| v                    | Planzugdurchmesser /<br>Planzug                   |
| D                    | Maximale Zustellung                               |
| UX                   | Schlichtaufmaß in X                               |
| UZ                   | Schlichtaufmaß in Z                               |

Nach Eingabe aller Parameter übernehmen Sie den Freistich in den Arbeitsplan.

#### Freistich Gewinde (DIN 76) SCHLICHTER\_35\_A Т D 1 F 0.150 mm/U U 150 m/min ⊽+⊽⊽⊽ Bearbeitung **K** Lage längs Form normal Ρ 2.0 mm/U XØ 42.000 ZØ -25.00030.000 ° α UΧ 42.500 abs D 2.500 UX 0.200 UΖ 0.200

Hilfedarstellung Freistich gewinde DIN

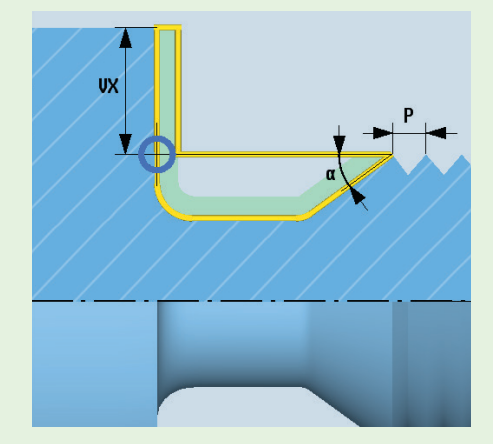

# 3.9 Einstichzyklus

51

Der nächste Arbeitsschritt ist das Einstechen.

- Hierfür betätigen Sie die Softkeys
- Wählen Sie die Einstichform 2 aus, um direkt beim Stechen Fasen oder Radien zu erzeugen.

| Beschreibung                                                   | Softkey |
|----------------------------------------------------------------|---------|
| Gerader Einstich                                               |         |
| Einstich mit Schrägen und Fasen/Radien                         |         |
| Einstich mit schrägen Flanken, Fasen/Radien<br>auf einem Kegel |         |

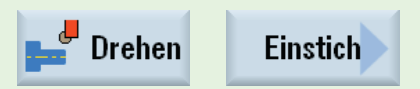

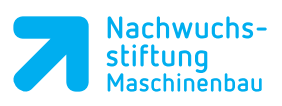

| Paramter                  | Beschreibung                             |
|---------------------------|------------------------------------------|
| Bearbeitung               | Schruppen,schlichten,                    |
|                           | schruppen+schlichten                     |
| Einstichlage              | Innen oder außen radial                  |
|                           | oder axial                               |
| Bezugspunkt-              | Kante oben links oder                    |
| lage                      | rechts                                   |
|                           | Kante innen links oder                   |
|                           | rechts                                   |
| X0 / Z0                   | Bezugspunkte in X- und                   |
|                           | Z-Achse                                  |
| B1                        | Einstichbreite unten                     |
| B2                        | Einstichbreite oben                      |
| T1                        | Einstichtiefe/Einstichdurch-             |
|                           | messer                                   |
| $\alpha 1$ und $\alpha 2$ | Flankenwinkel                            |
| FS1-4                     | Fase und/oder Radien 1-4                 |
| R1-4                      |                                          |
| D                         | Maximale Zustellung                      |
| UX                        | Schlichtaufmaß in X                      |
| UZ                        | Schlichtaufmaß in Z                      |
| N                         | Anzahl der Einstiche                     |
| DP                        | Abstand der Einstiche (nur bei $N > 1$ ) |

| Einstich 2 |             |                                 |  |  |  |
|------------|-------------|---------------------------------|--|--|--|
| Т          | Stecher 4mm | D 1                             |  |  |  |
| F          | 0.100       | mm/U                            |  |  |  |
| U          | 150         | m/min                           |  |  |  |
| Bearbe     | eitung      | $\nabla + \nabla \nabla \nabla$ |  |  |  |
| Lage       |             | M U                             |  |  |  |
| X0         | 60.000      |                                 |  |  |  |
| Z0         | -45.000     |                                 |  |  |  |
| B2         | 8.000       |                                 |  |  |  |
| T1         | 5.000       | ink                             |  |  |  |
| α1         | 10.000      | 0                               |  |  |  |
| α2         | 1.000       | 0                               |  |  |  |
| R1         | 1.000       |                                 |  |  |  |
| R2         | 1.000       |                                 |  |  |  |
| R3         | 1.000       |                                 |  |  |  |
| R4         | 1.000       |                                 |  |  |  |
| D          | 2.500       |                                 |  |  |  |
| UX         | 0.200       |                                 |  |  |  |
| UZ         | 0.200       |                                 |  |  |  |
| Ν          | 1           |                                 |  |  |  |
|            |             |                                 |  |  |  |

#### Notizen

Nouzen

3

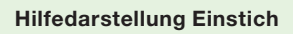

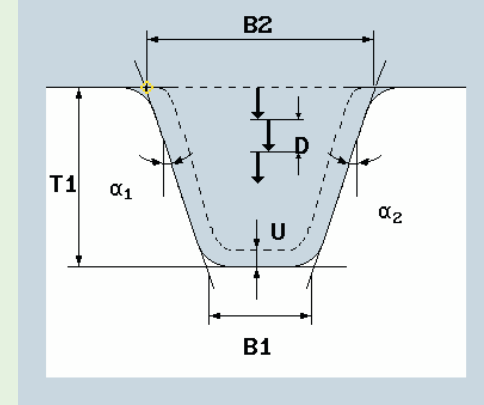

Bestätigen Sie die Eingabe mit den Softkeys Übernehmen und Simulieren Sie das bisherige Programm.

Der Arbeitsplan sieht nun folgendermaßen aus.

| NC,      | /wks/programme/wkst_ | _1                              |                                      |
|----------|----------------------|---------------------------------|--------------------------------------|
| Р        | N10 Programmkopf     |                                 | Nullpunktversch. G54                 |
|          | N20 Abspanen         | $\nabla$                        | T=SCHRUPPER_80_A F0.2/U S=1500U plan |
| <u></u>  | N21 Abspanen         | $\nabla$                        | T=SCHRUPPER_80_A F0.3/U V=250m längs |
|          | N30 Abspanen         | $\nabla$                        | T=SCHRUPPER_80_A F0.3/U V=250m längs |
|          | N20 Abspanen         | $\nabla \nabla \nabla$          | T=SCHLICHTER_35_A F0.15/U S=1500U    |
| <u></u>  | N30 Abspanen         | $\nabla \nabla \nabla$          | T=SCHLICHTER_35_A F0.15/U V=350m     |
|          | N30 Abspanen         | $\nabla \nabla \nabla$          | T=SCHLICHTER_35_A F0.15/U V=350m     |
| <u>k</u> | N50 Freistich GDIN   | $\nabla + \nabla \nabla \nabla$ | T=SCHLICHTER_35_A F0.15/U V=150m     |
| N.       | N40 Einstich         | $\nabla + \nabla \nabla \nabla$ | T=EINSTECHER_3_A F0.15/U V=150m      |

Notizen

## 3.10 Gewindezyklus

 Nach dem Freistich folgt nun die Gewindebearbeitung M42x2.
Betätigen Sie hierfür die Softkeys Drehen und Gewinde.

In der vertikalen Softkeyleiste können Sie zwischen Gewinde Längs, Kegelgewinde, Plangewinde oder der Wahl einer Gewinde Kette wählen.

Für die Zapfenbearbeitung wählen Sie Gewinde Längs an.

| Parameter              | Beschreibung                                                                |
|------------------------|-----------------------------------------------------------------------------|
| Tabelle                | Ohne / ISO-metrisch/ Whit-<br>worth BSW / Whitworth BSP<br>/ UNC            |
| Р                      | Gewindesteigung                                                             |
| G                      | Steigungsänderung                                                           |
| S                      | Spindeldrehzahl / konstante<br>Schnittgeschwindigkeit                       |
| Bearbeitung            | Schruppen / schlichten /<br>schruppen+schlichten                            |
| Zustellung             | Degressiv oder linear                                                       |
| Gewinde                | Aussen- oder Innengewinde                                                   |
| X0 / Z0                | Bezugspunkte in X- und<br>Z-Achse                                           |
| Z1                     | Gewindelänge                                                                |
| LW, LW2,<br>LW2=R      | Gewindevorlauf, Gewinde-<br>einlauf,<br>Gewindeeinlauf =Gewin-<br>deauslauf |
| LR                     | Gewindeauslauf                                                              |
| H1                     | Gewindetiefe                                                                |
| <b>DP</b> , α <b>P</b> | Zustellschräge (Flanke oder<br>Winkel)                                      |
| Flankenzu-<br>stellung | Entlang einer Flanke, mit<br>wechselnder Flanke                             |
| D1                     | Erste Zustellung                                                            |
| U                      | Schlichtaufmaß                                                              |
| NN                     | Anzahl der Leerschnitte                                                     |
| VR                     | Rücklaufabstand                                                             |
| Mehrgängig             | Ja / nein                                                                   |
| α <b>Q</b>             | Startwinkelversatz                                                          |

## Gewinde Längs

🚽 Drehen

Gewinde

| Gewinde Längs |                    |       |    |
|---------------|--------------------|-------|----|
| Т             | Gewindestahl_2 D 1 |       |    |
| Tabelle       | )                  | ohne  |    |
|               |                    |       |    |
| Р             | 2.000              | mm/U  |    |
| G             | 0.000              |       |    |
| S             | 800.000            | U/min |    |
| Bearbe        | eitung             | ⊽+⊽⊽  | 7∇ |
|               | Degress            | iv    |    |
|               | Außengew           | inde  |    |
| X0            | 42.000             |       |    |
| Z0            | 0.000              |       |    |
| Z1            | -23.500            | ink   |    |
| Lω            | 6.000              |       |    |
| LR            | 2.000              |       |    |
| H1            | 1.227              |       |    |
| αP            | 29.000             | ° 💛   |    |
| D1            | 0.500              | mm    |    |
| U             | 0.100              |       |    |
| нн            | 2                  |       |    |
| VR            | 2.000              | _     |    |
| Mehrg         | ängig              | nein  | 1  |
| αØ            | 0.000              | 0     |    |

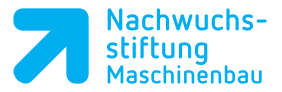

### Hilfedarstellung Gewinde längs

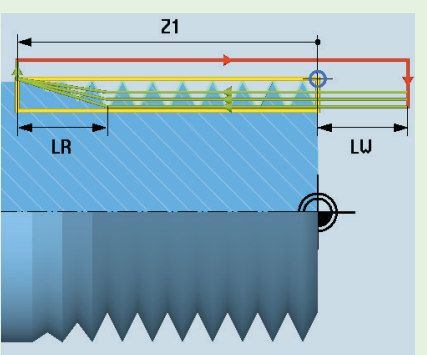

Der Arbeitsplan sollte nach Eingabe des Freistichs und der Gewindebearbeitung folgendermaßen aussehen.

#### NC/WKS/PROGRAMME/WKST\_1

| Р   | N10 | Programmkopf   |                                 | Nullpunktversch. G54                 |
|-----|-----|----------------|---------------------------------|--------------------------------------|
|     | N20 | Abspanen       | $\nabla$                        | T=SCHRUPPER_80_A F0.2/U S=1500U plan |
|     | N21 | Abspanen       | $\nabla$                        | T=SCHRUPPER_80_A F0.3/U V=250m längs |
|     | N30 | Abspanen       | $\nabla$                        | T=SCHRUPPER_80_A F0.3/U V=250m längs |
|     | N20 | Abspanen       | $\nabla \Delta \Delta$          | T=SCHLICHTER_35_A F0.15/U S=1500U    |
|     | N30 | Abspanen       | $\nabla \Delta \Delta$          | T=SCHLICHTER_35_A F0.15/U V=350m     |
|     | N30 | Abspanen       | $\nabla \nabla \nabla$          | T=SCHLICHTER_35_A F0.15/U V=350m     |
| *   | N50 | Freistich GDIN | $\nabla + \nabla \nabla \nabla$ | T=SCHLICHTER_35_A F0.15/U V=150m     |
|     | N40 | Einstich       | $\nabla + \nabla \nabla \nabla$ | T=EINSTECHER_3_A F0.15/U V=150m      |
| W   | N60 | Gewinde Längs  | $\nabla + \nabla \nabla \nabla$ | T=GEWINDESTAHL_1.5_P2 P2mm/U         |
| END |     | Programmende   |                                 |                                      |

## 3.11 Abstechzyklus

Der Abstechvorgang dient nur der Zyklenerklärung. Das Werkstück ist in der Praxis für einen Abstechvorgang zu groß und zu schwer.

Evtl. ist es nötig für das Abstechen ein neues Werkzeug anzulegen.

- Über die Softkeys Drehen und Abstich gelangen Sie in die Eingabemaske des Abstichzyklus.
- Wechseln Sie mit den Softkeys Werkzeug auswählen und Werkzeugliste in die Werkzeugliste.
- Gehen Sie auf den ersten freien Platz in Ihrer Werkzeugliste und wählen Sie Neues Werkzeug.

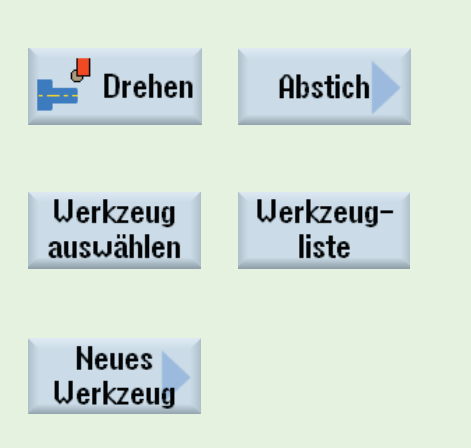

#### Notizen